## Saisie des préférences – avis important (22 avril 2014)

Plusieurs externes nous ont mentionné que les préférences saisies ne correspondent pas toujours à ce qu'ils voient dans le système.

Après quelques vérifications, nous avons remarqué que les versions récentes de certains navigateurs passent outre les mécanismes visant à encadrer la saisie, et certaines manœuvres peuvent donc induire des disparités entre ce que vous voulez saisir et ce qui est vraiment saisi.

## Comment s'assurer que mes préférences sont correctement enregistrées ?

Si vous suivez les consignes énumérées ci-dessous, vos préférences seront bien traitées par le système et vous n'aurez pas de mauvaises surprises.

1. La grille des préférences affichée sous le bouton « Visualiser préférences » est <u>toujours</u> celle qui représente ce qui est enregistré dans la base de données. Dans le doute, consultez cette section.

| Horaire<br>Visualiser<br>préférences | Université de Montréal Préférences de DOMINIC FARLEY (FARD00000000) |         |                                                             |                   |
|--------------------------------------|---------------------------------------------------------------------|---------|-------------------------------------------------------------|-------------------|
|                                      | Stage                                                               | Туре    | Item                                                        | Niveau            |
| 8-1                                  | Anesthésie réanimation                                              | Semaine | Semaine 7                                                   | Très satisfaisant |
|                                      | Anesthésie réanimation                                              | Semaine | Semaine 25                                                  | Très satisfaisant |
| Saisie des                           | Anesthésie réanimation                                              | Milieu  | Hôpital du Sacré-Coeur de Montréal                          | Très satisfaisant |
| preferences                          | Ophtalmologie                                                       | Milieu  | Hôpital Fleury                                              | Très satisfaisant |
| Acre                                 | Chirurgie                                                           | Semaine | Semaine 13                                                  | Très satisfaisant |
| Liste des                            | Chirurgie                                                           | Semaine | Semaine 31                                                  | Très satisfaisant |
| semaines                             | Chirurgie                                                           | Semaine | Semaine 7                                                   | Insatisfaisant    |
|                                      | Chirurgie                                                           | Milieu  | Hôpital Cité-de-la-Santé                                    | Très satisfaisant |
|                                      | Chirurgie                                                           | Milieu  | Hôpital du Sacré-Coeur de Montréal                          | Satisfaisant      |
| Liste des                            | Médecine                                                            | Semaine | Semaine 7                                                   | Très satisfaisant |
| combinaisons                         | Médecine                                                            | Semaine | Semaine 25                                                  | Très satisfaisant |
|                                      | Médecine                                                            | Milieu  | Centre hospitalier régional de Trois-Rivières<br>(Montréal) | Très satisfaisant |
| Fermer la                            | Pédiatrie                                                           | Semaine | Semaine 13                                                  | Très satisfaisant |
| session                              | Bloc Oph/Ane                                                        | Semaine | Semaine 31                                                  | Très satisfaisant |
|                                      | Psychiatrie                                                         | Semaine | Semaine 7                                                   | Très satisfaisant |

2. N'utilisez que les boutons « Stage précédent » et « Stage suivant » ou la barre de raccourci dans le haut de la page pour naviguer d'un stage à l'autre.

| Université na de Montréal                                                                                                    |                                                                                                    |
|----------------------------------------------------------------------------------------------------|----------------------------------------------------------------------------------------------------|
|                                                                                                    |                                                                                                    |
| ode permanent : FARDUUUUUUUU                                                                                                    |                                                                                                    |
| CHI MED DSV OBS GER FAM DED OA ODH AN                                                                                                    | TE COM TIRG STIC ELLERS ELS ELS ELS ELS                                                                                                    |
| UNI MAN TOT ODE OAK THEN THE ON OTH HE                                                                                                    |                                                                                                    |
| Pour moi, ce stage par rapport aux autres : est important                                                                                                    | •                                                                                                    |
| Prioriser mes choix de semaines par ra                                                                                                    | apport à mes choix de milieux                                                                                                    |
| Pour ce stage :                                                                                                    | iort à mes choix de semaines                                                                                                    |
| Pour ce stage :                                                                                                    | ort à mes choix de semaines<br>• <mark>avantage sur les autres étudiant(e)s ne découle de vos cho</mark>                                                                                                    |
| Pour ce stage :<br>Prioriser mes choix de milieux par rapp<br>NB. Ceci permet de prioriser vos stages entre eux. Aucun<br>/os préférences de semaines et de milieux pour d                                                                                                    | iort à mes choix de semaines<br>a <mark>avantage sur les autres étudiant(e)s ne découle de vos cho<br/><u>ce stage</u></mark>                                                                                                    |
| Pour ce stage :<br>Prioriser mes choix de milieux par rapp<br>NB. Ceci permet de prioriser vos stages entre eux. Aucun<br>/os préférences de semaines et de milieux pour<br>Semaines                                                                                                    | ort à mes choix de semaines<br>a avantage sur les autres étudiant(e)s ne découle de vos cho<br>ce stage<br>Satisfaction pour les semaines                                                                                                    |
| Pour ce stage :<br>Prioriser mes choix de milieux par rapp<br>NB. Ceci permet de prioriser vos stages entre eux. Aucun<br>/os préférences de semaines et de milieux pour d<br>Semaines<br>Choix A Semaine 13 (du 17/11/2014 au 23/11/2014)                                                                                                    | iort à mes choix de semaines<br>avantage sur les autres étudiant(e)s ne découle de vos cho<br><u>ce stage</u><br>Satisfaction pour les semaines<br>Très satisfaisant                                                                                                    |
| Pour ce stage :<br>Prioriser mes choix de milieux par rapp<br>NB. Ceci permet de prioriser vos stages entre eux. Aucun<br>/os préférences de semaines et de milieux pour e<br>Semaines<br>Choix A Semaine 13 (du 17/11/2014 au 23/11/2014)<br>Choix B Semaine 7 (du 29/09/2014 au 05/10/2014)                                                                                                    | iort à mes choix de semaines<br>avantage sur les autres étudiant(e)s ne découle de vos cho<br>ce stage<br>Satisfaction pour les semaines<br>Très satisfaisant<br>Insatisfaisant<br>Insatisfaisant                                                                                                    |
| Pour ce stage :<br>Prioriser mes choix de milieux par rapp<br>NB. Ceci permet de prioriser vos stages entre eux. Aucun<br>/os préférences de semaines et de milieux pour of<br>Semaines<br>Choix A Semaine 13 (du 17/11/2014 au 23/11/2014)<br>Choix B Semaine 7 (du 29/09/2014 au 05/10/2014)<br>Choix C Semaine 31 (du 06/04/2015 au 12/04/2015)                                                                                             | ort à mes choix de semaines<br>avantage sur les autres étudiant(e)s ne découle de vos cho<br>ce stage<br>Satisfaction pour les semaines<br>Très satisfaisant<br>Insatisfaisant<br>Très satisfaisant<br>Très satisfaisant<br>Très satisfaisant                                                                                                 |
| Pour ce stage :<br>Prioriser mes choix de milieux par rapp<br>NB. Ceci permet de prioriser vos stages entre eux. Aucun<br>/os préférences de semaines et de milieux pour of<br>Semaines<br>Choix A Semaine 13 (du 17/11/2014 au 23/11/2014)<br>Choix B Semaine 7 (du 29/09/2014 au 05/10/2014)<br>Choix C Semaine 31 (du 06/04/2015 au 12/04/2015)<br>Milieux                                                                                  | ort à mes choix de semaines<br>avantage sur les autres étudiant(e)s ne découle de vos cho<br>ce stage<br>Satisfaction pour les semaines<br>Très satisfaisant<br>Très satisfaisant<br>Très satisfaisant<br>Satisfaction pour les milieux                                                                                                    |
| Pour ce stage :<br>Prioriser mes choix de milieux par rapp<br>NB. Ceci permet de prioriser vos stages entre eux. Aucun<br>/os préférences de semaines et de milieux pour of<br>Semaines<br>Choix A Semaine 13 (du 17/11/2014 au 23/11/2014)<br>Choix B Semaine 13 (du 29/09/2014 au 05/10/2014)<br>Choix C Semaine 31 (du 06/04/2015 au 12/04/2015)<br>Milieux<br>Choix A Hôpital Cité-de-la-Santé                                             | nort à mes choix de semaines<br>avantage sur les autres étudiant(e)s ne découle de vos cho<br>ce stage<br>Satisfaction pour les semaines<br>Très satisfaisant<br>Très satisfaisant<br>Très satisfaisant<br>Satisfaction pour les milieux<br>Très satisfaisant                                                                                 |
| Pour ce stage :<br>Prioriser mes choix de milieux par rapp<br>NB. Ceci permet de prioriser vos stages entre eux. Aucun<br>/os préférences de semaines et de milieux pour d<br>Semaines<br>Choix A Semaine 13 (du 17/11/2014 au 23/11/2014)<br>Choix B Semaine 7 (du 29/09/2014 au 05/10/2014)<br>Choix C Semaine 31 (du 06/04/2015 au 12/04/2015)<br>Milieux<br>Choix A Hôpital Cité-de-la-Santé<br>Choix B Hôpital du Sacré-Coeur de Montréal | nort à mes choix de semaines<br>avantage sur les autres étudiant(e)s ne découle de vos cho<br>ce stage<br>Satisfaction pour les semaines<br>Très satisfaisant<br>Très satisfaisant<br>Très satisfaisant<br>Satisfaction pour les milieux<br>Très satisfaisant<br>Satisfaisant<br>Satisfaisant<br>Satisfaisant<br>Satisfaisant<br>Satisfaisant |

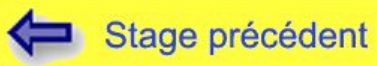

| Stage suivant | ⇒ |
|---------------|---|
|---------------|---|

Vous ne devez **pas** utiliser les boutons « Précédent » ou « Suivant » de votre navigateur ou de votre tablette/téléphone intelligent. Nous avons implémenté des mécanismes pour vous empêcher de le faire, mais des navigateurs sous certaines plate-formes ignorent les directives et vous permettent quand même de le faire.

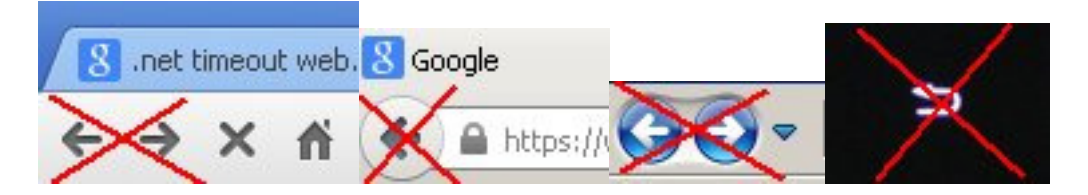

Assurez-vous de <u>cliquer seulement une fois</u> sur « Stage précédent » ou « Stage suivant » et **attendez que la page se charge complètement** avant de cliquer à nouveau sur « Stage précédent » ou « Stage suivant ». Si vous cliquez deux fois à répétition, vous pourriez écraser certaines de vos préférences. Nous travaillons à la correction de ce problème.

- 3. Saisissez vos préférences sur un PC plutôt que sur une tablette ou un téléphone intelligent, avec un navigateur reconnu comme Internet Explorer, Google Chrome, Apple Safari ou Mozilla Firefox. Les systèmes d'exploitation comme Android et iOS sont en développement constant et sont parfois plus permissifs. Vous pouvez tout de même saisir vos préférences avec eux, mais vous devrez faire attention à ne pas utiliser les fonctions de retour.
- 4. Si vous êtes inactifs pendant plus de 60 minutes, le système devrait vous demander d'entrer votre code permanent et votre mot de passe à nouveau. Si plus de 60 minutes s'écoulent et que le système vous laisse continuer, vos préférences saisies à partir de ce moment seront ignorées. Cette situation ne devrait jamais survenir mais nous préférons vous en avertir. Le délai était auparavant de 20 minutes, mais plusieurs externes nous ont demandé de le prolonger car la saisie du stage de Médecine familiale peut nécessiter plus de temps en raison du nombre élevé de milieux disponibles.